# Инструкция по активации лицензии «Клеверенс» на ТСД

### Получите бесплатную лицензию на 3 месяца

Отправьте заявку, и мы вышлем вам бесплатную лицензию!

Успейте отправить заявку до 31 июля

Ваше имя

Имя

Bau email

Email

Ваш телефон

**+7** (999) 999-99-99

Продукт

Склад 15

Получить лицензию

Для получения лицензии заполните форму на странице сайта с акцией

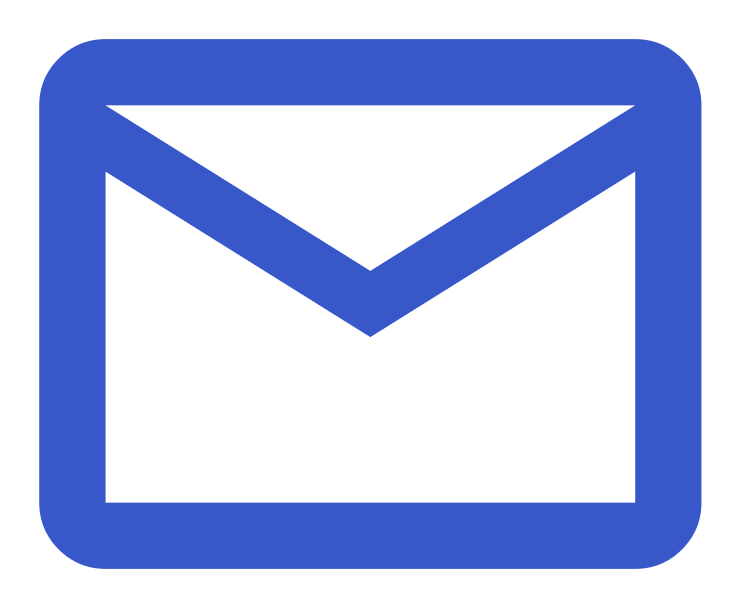

После отправки данных в форме вам на почту придёт код вашей бесплатной лицензии

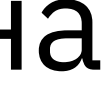

### Перейдите на сайт и зарегистрируйтесь, нажав «Начать бесплатно»

| <b>Оклеверенс</b> Продукты У Партн                                    | нерам 🛩 Клиентам                                                                                                |
|-----------------------------------------------------------------------|----------------------------------------------------------------------------------------------------|
|                                                                       |                                                                                                    |
| Регистрация                                                           | Г                                                                                                    |
| Email                                                                 |                                                                                                    |
| Email                                                                 | Р<br>и                                                                                                    |
| Телефон                                                               |                                                                                                    |
| Ваш контактный номер                                                  | <                                                                                                    |
| Пароль                                                                | j) i<br>no<br>no                                                                                                |
| Пароль                                                                | 00<br>00<br>00<br>00<br>00<br>00<br>00<br>00<br>00<br>00<br>00                                                  |
| Я не робот<br>геСАРТСНА<br>Конфиденциальность - Условия использования | Cr<br>Ho<br>Dr<br>Dr<br>Dr<br>Res<br>Ko<br>Ko<br>Ko<br>Ko<br>Ko<br>Ko<br>Ko<br>Ko<br>Ko<br>Ko<br>Ko<br>Ko<br>Ko |
| Регистрируясь, вы принимаете условия пользовательского соглашения     | 04<br>64<br>14                                                                                                  |
| Зарегистрироваться                                                    |                                                                                                    |
| Войти при помощи Я 🛛 😽                                                |                                                                                                    |

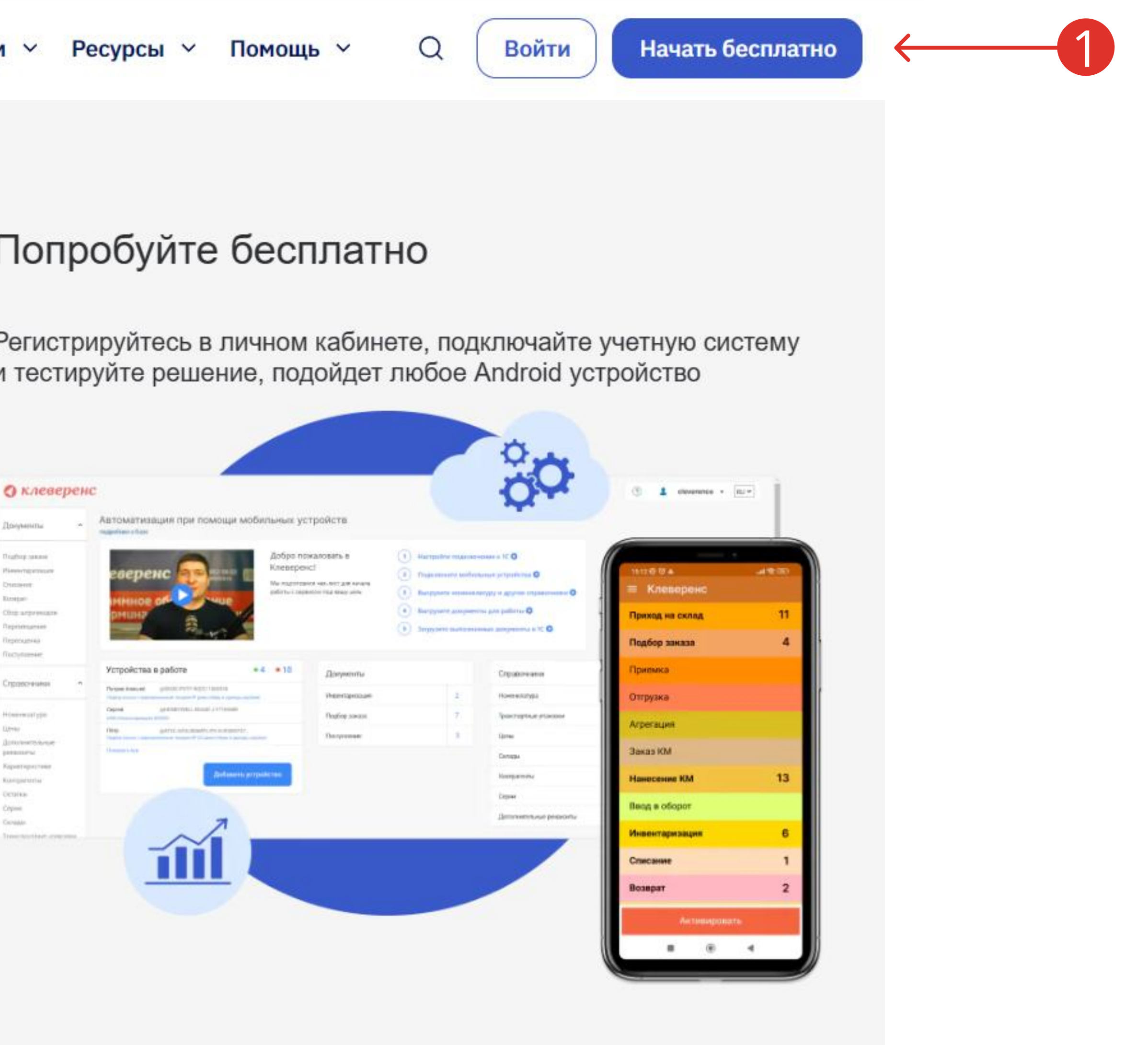

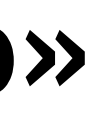

## Добавьте новую базу

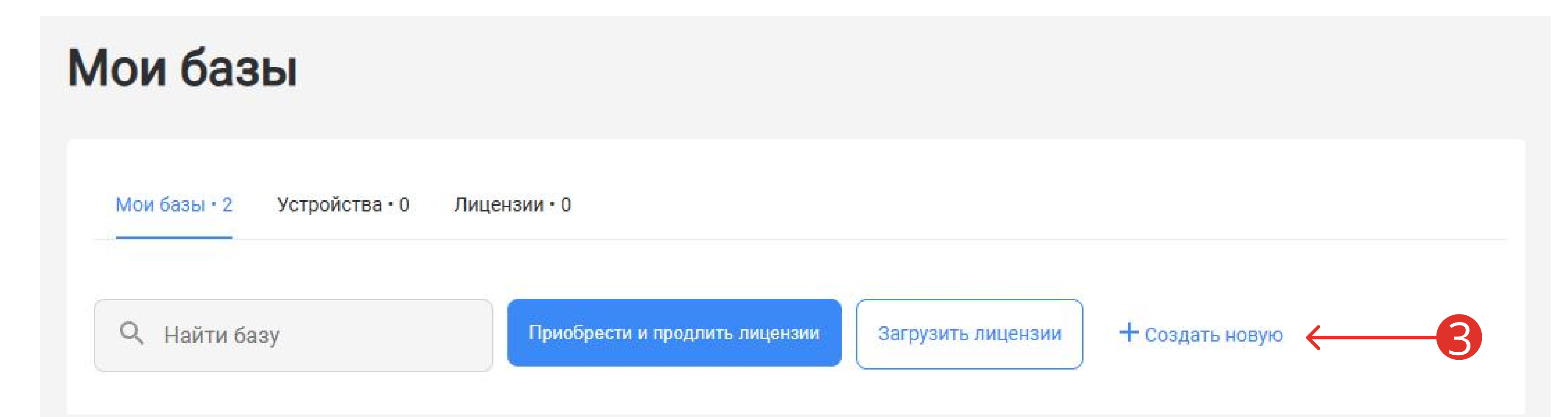

### И выберите продукт версии «Продуктовый»

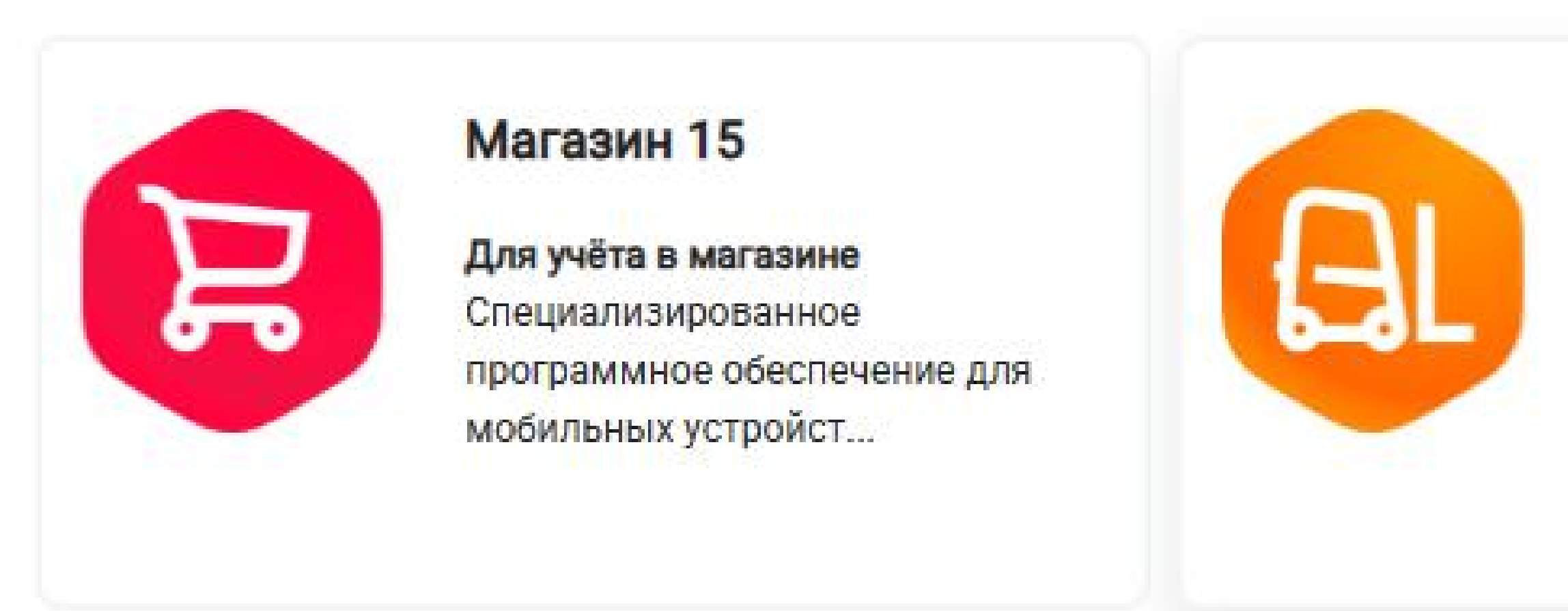

### Склад 15

Для цифровизации склада Специализированное программное обеспечение для терминалов сбора дан...

### Выберите «Облачный сервер»

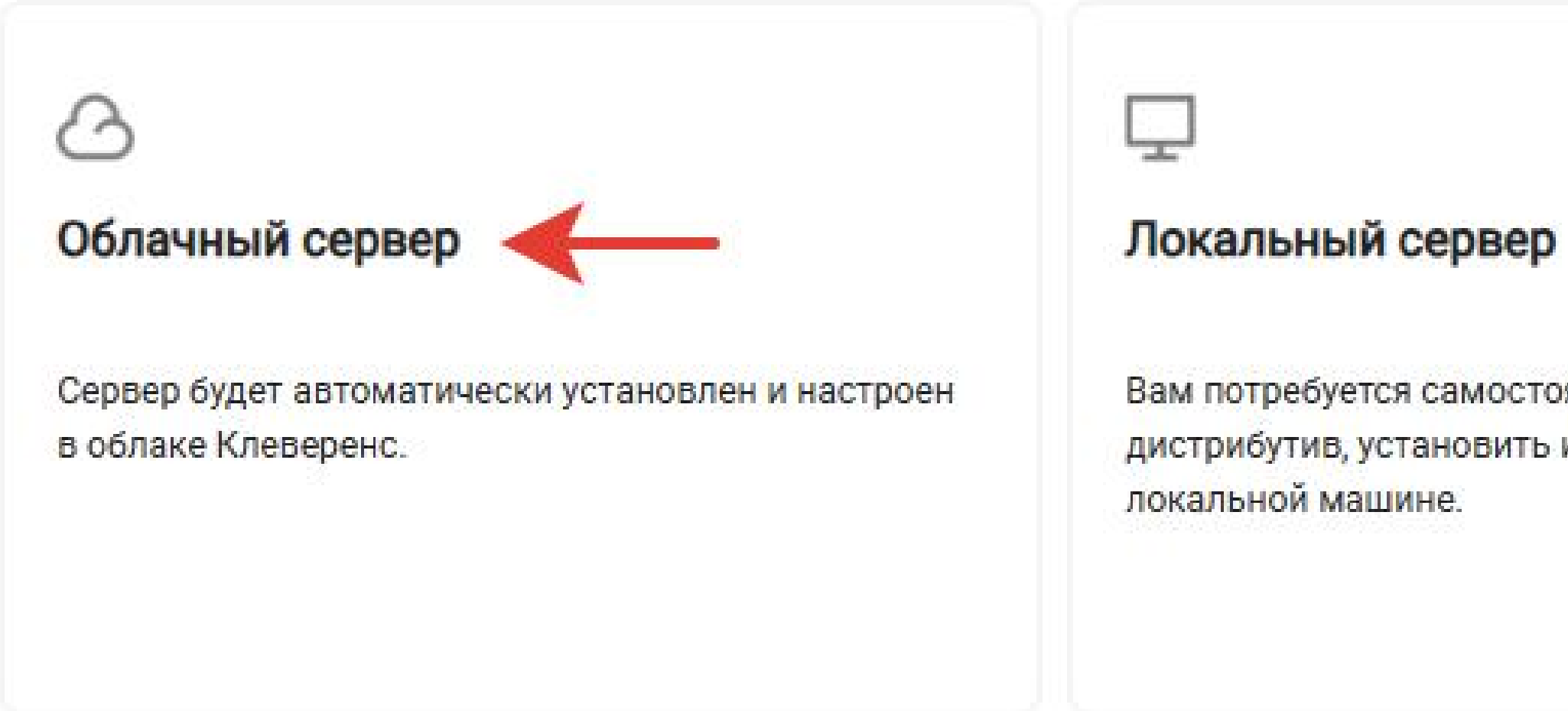

### Выберите лицензию уровня «Расширенный»

Установка нового продукта

### 4. Выберите лицензию

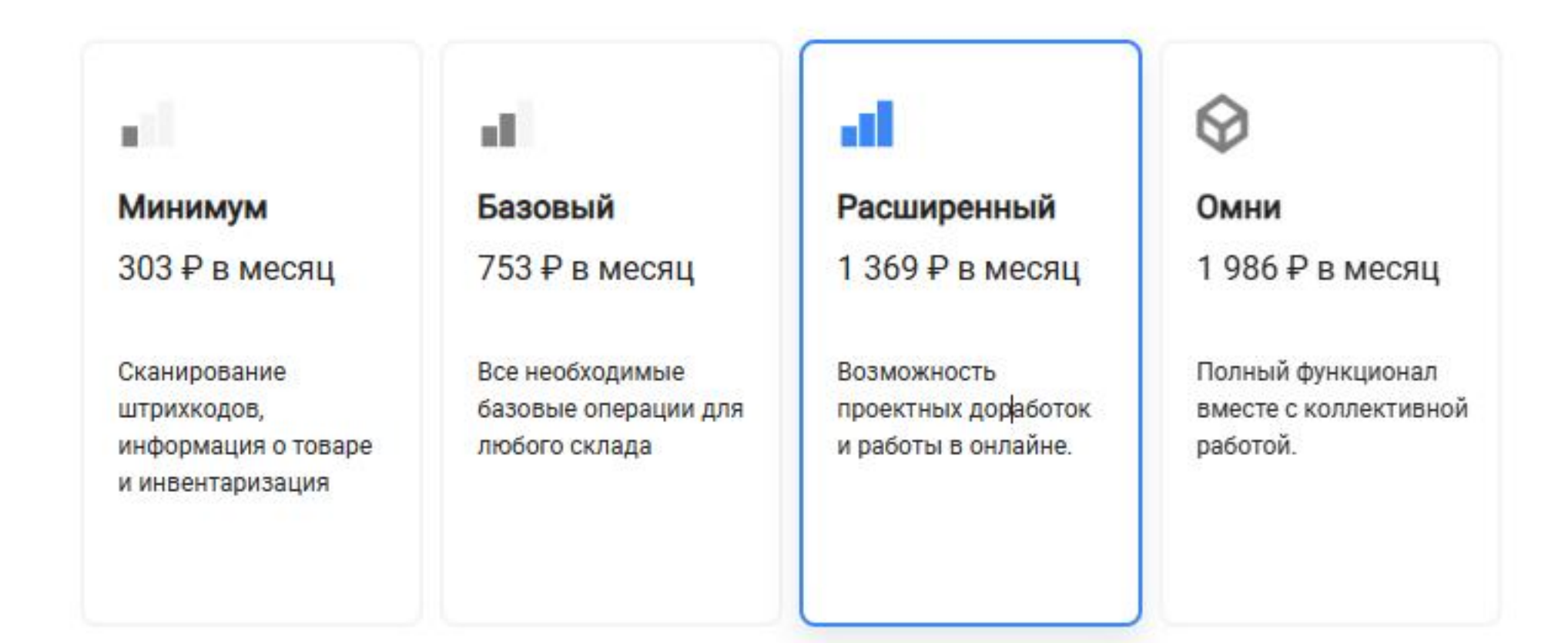

Вам потребуется самостоятельно скачать дистрибутив, установить и настроить сервер на

### Дождитесь установки сервера и нажмите перейти

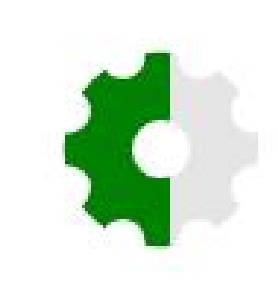

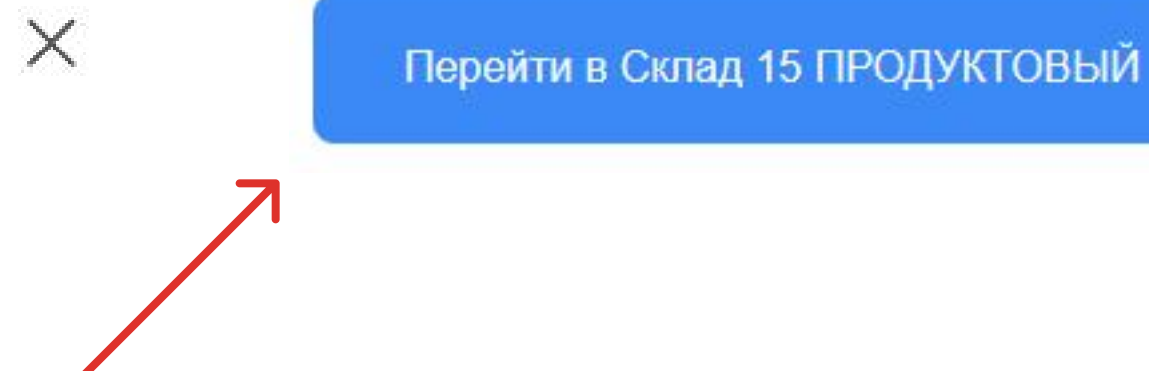

#### Идет установка сервера...

Это может занять несколько минут.

# Настройте обмен с учетной системой следуя инструкциям

Настройка обмена данными

#### 1. Установите расширение «Клеверенс»

Для настройки обмена между «Облачный Склад 15 ПРОДУКТОВЫЙ, Расширенный» и «1С:Фреш»:

- Зайдите в вашу базу 1С в «1С:Фреш»
- Перейдите в магазин расширений по кнопке «Главное» → «Магазин расширений»
- В списке расширений выберите «Клеверенс: Работа с Mobile SMARTS» и нажмите «Установить»

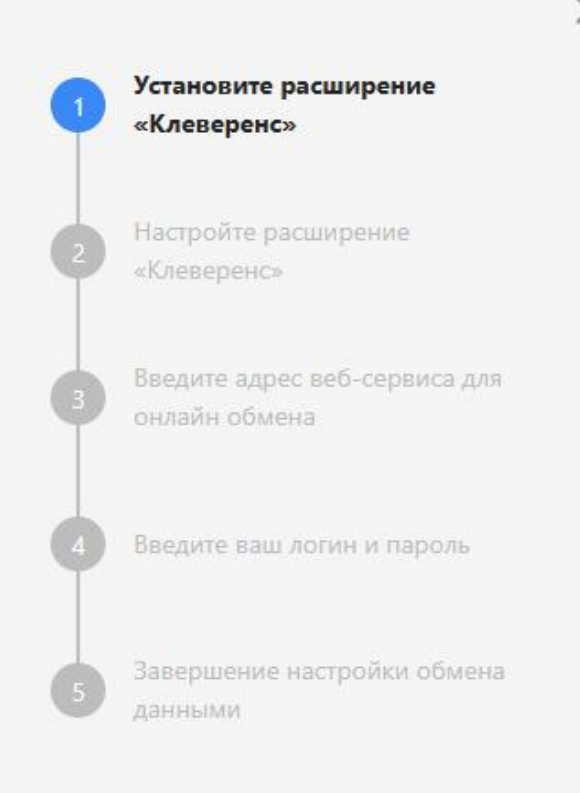

X

### После настройки обмена с учетной системой выберите OC «Android»

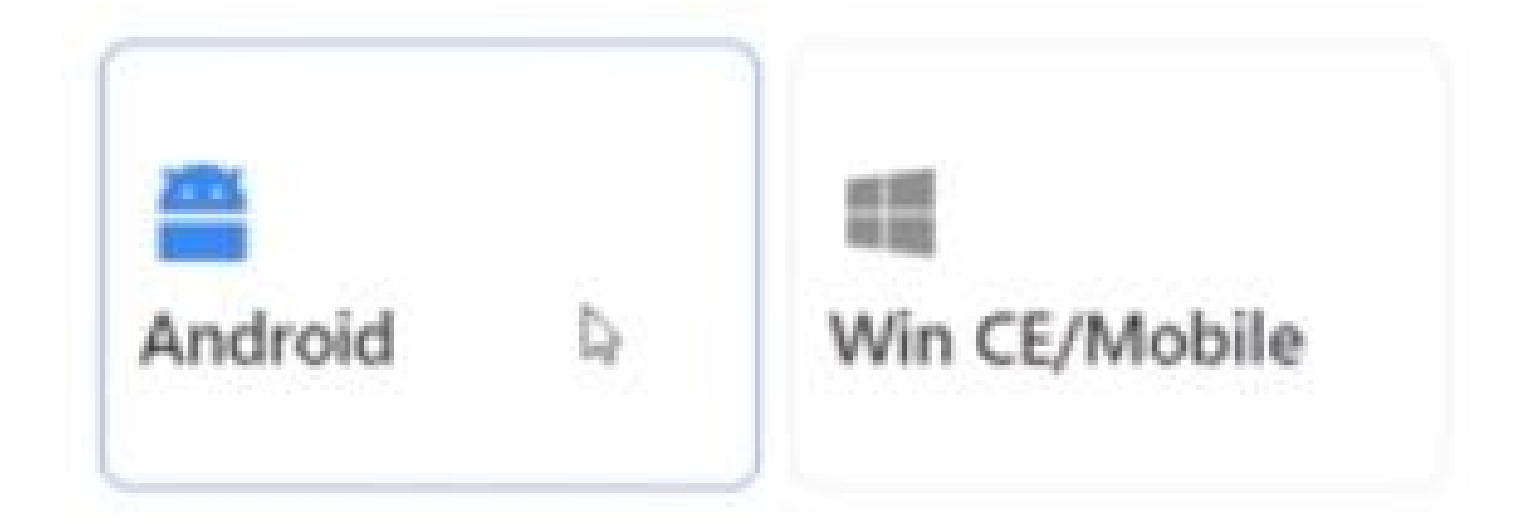

## Выберите способ установки «по ссылке»

Добавление мобильного устройства

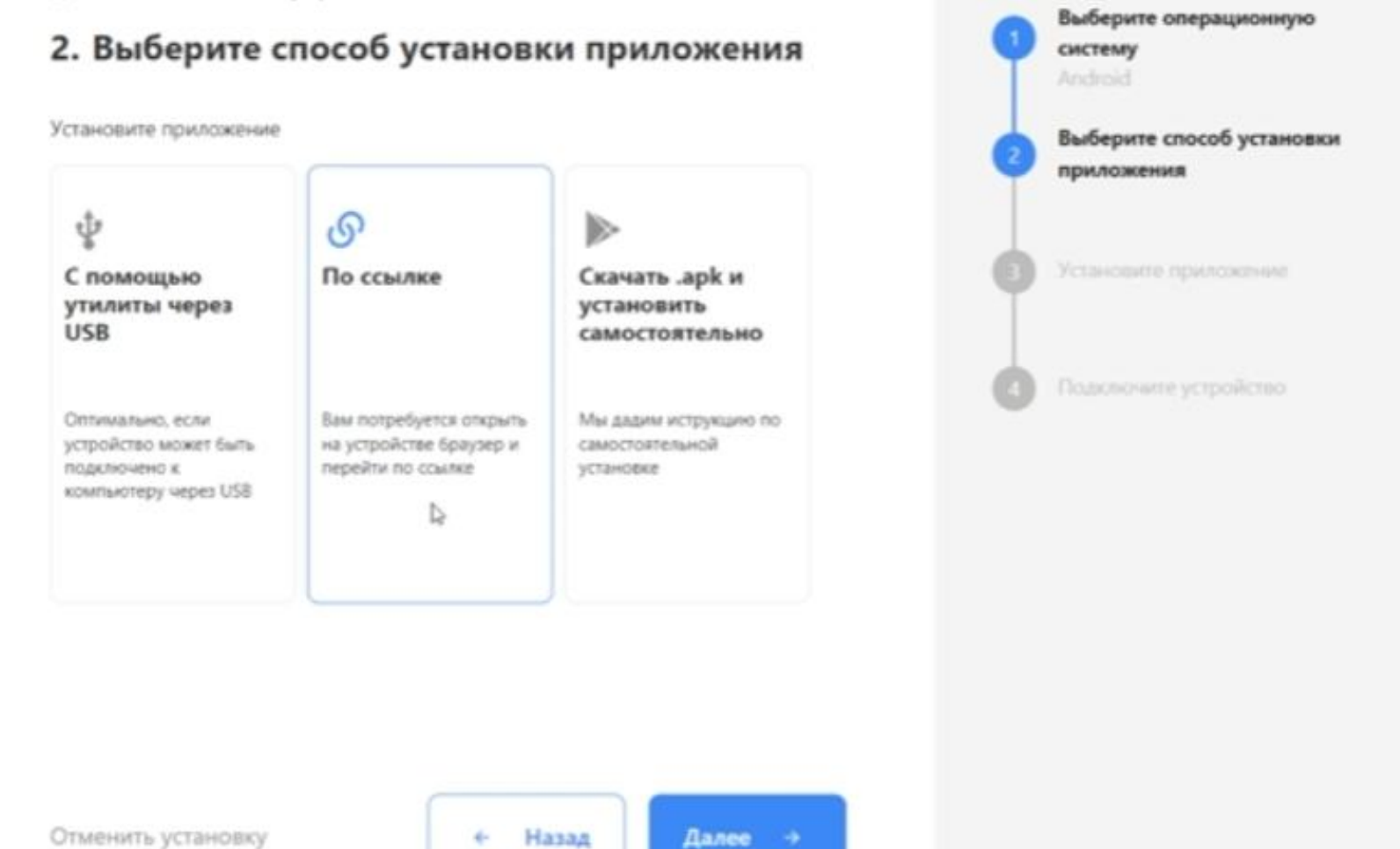

### и «вариант» 2 для установки

Добавление мобильного устройства

3. Установите приложение

Установите приложение «Облачный Склад 15 ПРОДУКТОВЫЙ, Расширенный» на мобильное устройство

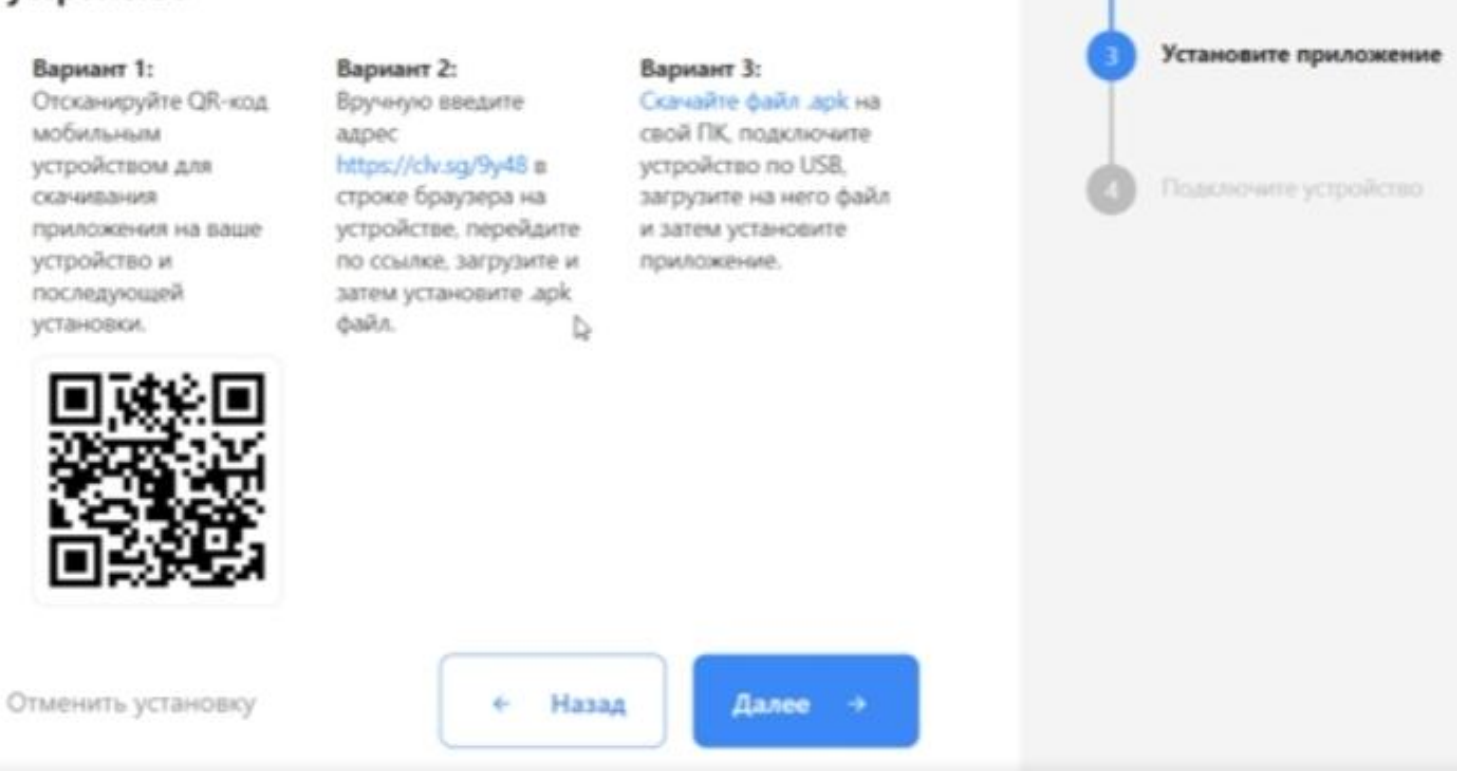

Выберите операционную

Выберите способ установки

систему

приложения

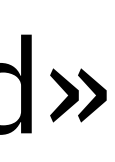

### Возьмите в руки ТСД и перейдите по ссылке в личном кабинете

## В личном кабинете отсканируйте штрихкод

Добавление мобильного устройства

#### 4. Подключите устройство

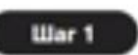

- Запустите приложение на мобильном устройстве
- Подтвердите разрешение на получение приложением доступа к файлам и камере
- Нажмите кнопку сканирования штрижода в правом нижнем углу

Отсканируйте QR-код мобильным устройством в приложении для подключения к базе. Вы также можете ввести адрес базы для подключения вручную или скопировать в буфер обмена.

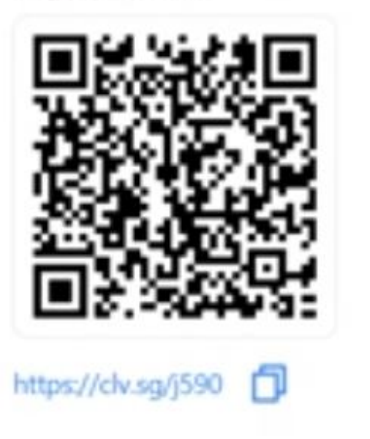

 Выберите операционную систему Аndroid
Выберите способ установки приложения По ссылке
Установите приложение
Подключите устройство Ожидаем подслочения

Отменить установку

← Назад

Прервать

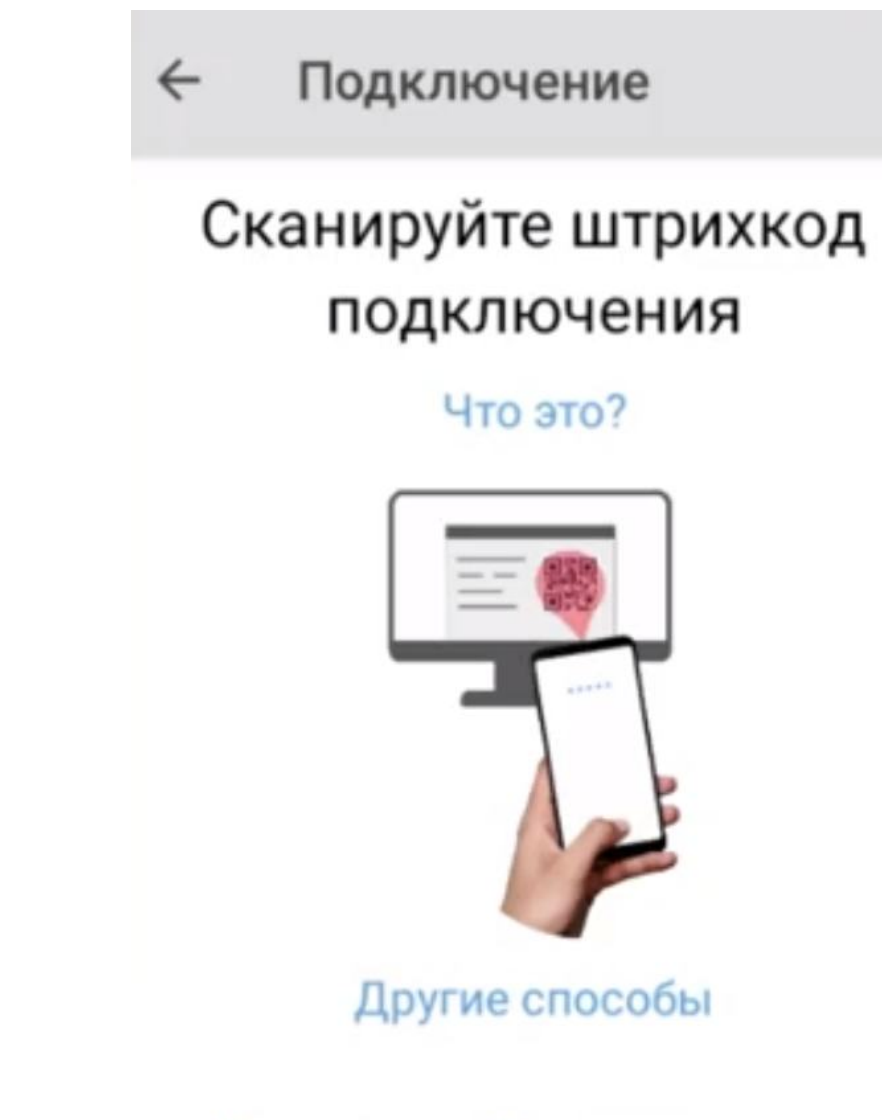

Политика конфиденциальности

### Активация лицензии

## Возьмите в руки ТСД

| 🗮 Склад 15 Продуктовый |      |
|------------------------|------|
| 1 Приемка              | Демо |
| 2 Подбор заказа        | Демо |
| 3 Отгрузка             | Демо |
| 4 Агрегация            | Демо |
| 5 Заказ КМ             | Демо |
| 6 Нанесение КМ         | Демо |
|                        | Лемо |
| Обмен с сервером       |      |

# и активируйте ключ, который пришел вам на электронную почту

### Перейдите в строку «активировать лицензию»

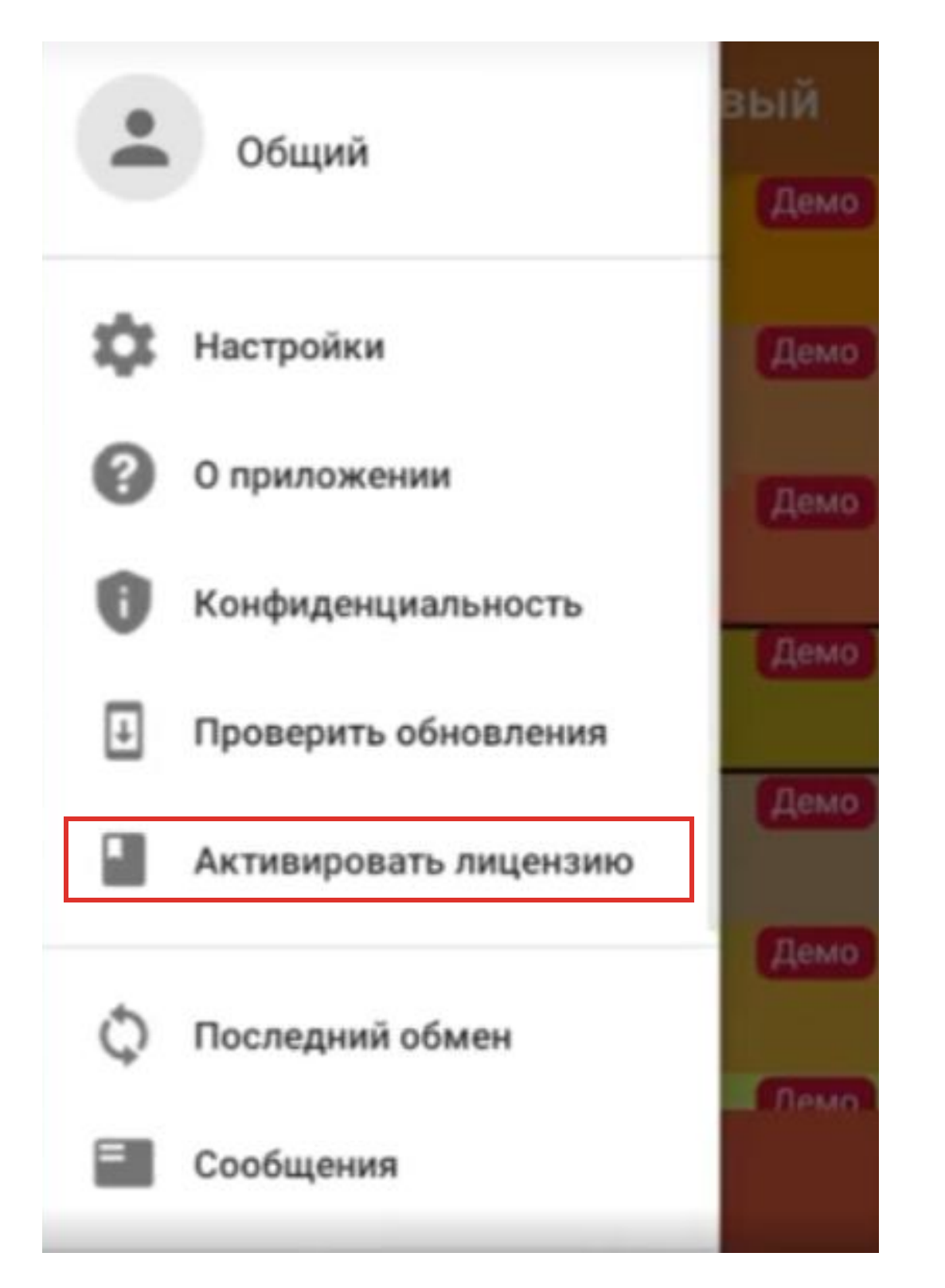